## General registration on the intranet (employees, research staff, students, etc.)

## **Important Note for All Registrations**

For security reasons, your email address must be validated on the website before you can complete the registration process. If you attempt to register and it doesn't work, it likely means that your email address is not yet in the database. Before registering, please contact the communications officer (<u>brenda.pierucci.ccsmtl@ssss.gouv.qc.ca</u>) so she can validate your email address. Thank you for your cooperation. Whenever possible, please use a professional email address.

## On the website, click on INTRANET (green button in the black bar at the top right corner).

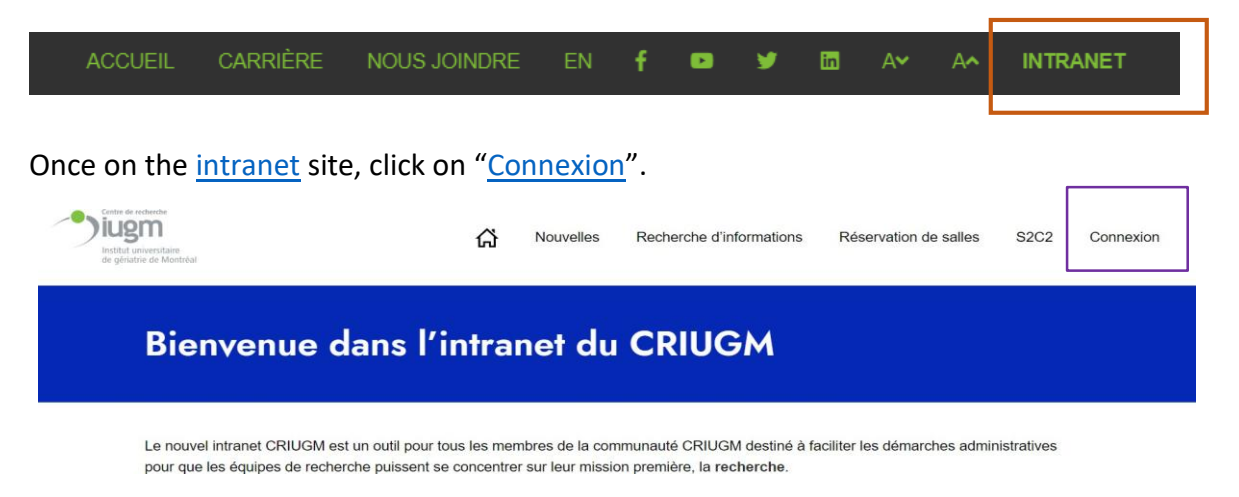

You will arrive at the page below after clicking on "Connexion".

| India universitare<br>e genatie en Manteut               | A Nouvelles Recherche d'informations Réservation                                                                                                    | C Nouvelles Recherche d'informations Réservation de sallies S2C2 Connexion                   |  |  |  |
|----------------------------------------------------------|----------------------------------------------------------------------------------------------------|----------------------------------------------------------------------------------------------|--|--|--|
| Connexion                                                | Inscription                                                                                                    | Fill in the required information and complete                                                |  |  |  |
| Courriel<br>Mot de passe<br>J'ai oublié mon mot de passe | Courriel Prénom Nom de familie                                                                                                    | the process by clicking on<br>"Inscription".                                                 |  |  |  |
| Connexion                                                | Titre (ex: Ph.D.)<br>Chercheune                                                                                                    | If you are not a postdoctoral fellow, regular researcher,                                    |  |  |  |
| If you already have a profile,                           | Veuillez choisir l'option « chercheur an ou « postdoctorant e » une<br>vous avez l'un de ces statuts au CRIUGM afin de créer votre profil<br>internet.<br>Mot de passe | unic<br>associate researcher, or<br>associate clinician, please do<br>not check this option. |  |  |  |
|                                                          | Confirmer mot de passe                                                                                                    |                                                                                              |  |  |  |

Once the information is filled in and the password created, the page will refresh and return to the homepage. You then just need to click on "Connexion" and enter the username and password you chose earlier.

| Institut universitaire<br>de gératrie de Montréal                    |                                                                                                    | ដ                        | Nouvelles                                                                                                    | Recherche d'informations | Réservation de salles | S2C2 | Connexion            |
|----------------------------------------------------------------------|----------------------------------------------------------------------------------------------------|--------------------------|----------------------------------------------------------------------------------------------------|--------------------------|-----------------------|------|----------------------|
|                                                                      | Bienvenue dans l'in                                                                                                    | tranet du CR             | IUGM                                                                                                    |                          |                       |      |                      |
|                                                                      | L'intranet CRIUGM est un outil pour tous les membres de la communauté CRIUGM destiné à faciliter les démarches administratives pour que les<br>équipes de recherche puissent se concentrer sur leur mission première, la recherche.<br>Pour profiter de toutes les fonctionnalités du site, il est essentiel de créer un compte. La procédure est légérement différente en fonction de votre rôle<br>comme membre de la communauté CRIUGM : chercheur, stagiaire postdoc, étudiant, personnel de recherche. Pour les partenaires externes, veuillez<br>faire votre demande d'inscription par courriel à brenda pierucci cosmt@ssss.gouv.qc.ca<br>Il est simple et convivial de Réserver une salle avec deux types de réservations offertes, par salle (choisissez une salle et sélectionner vos horaires)<br>ou par horaire (choisissez le lour et l'heure et vous obtiendrez la liste des salles disponibles) |                          |                                                                                                    |                          |                       |      | SOUTEME LA FONDATION |
| Contra de verbandes<br>India de verbandes<br>de généties de Manifeld | <b>.</b> .                                                                                                    | ය                        | Nouvelles                                                                                                    | Recherche d'informations | Réservation de salles | S2C2 | Connexion            |
|                                                                      | Connexion                                                                                                    | In                       | scripti                                                                                                    | on                       |                       |      |                      |
|                                                                      | Courriel                                                                                                    | c                        | Courriel                                                                                                    |                          |                       |      |                      |
|                                                                      | Р                                                                                                    | Prénom<br>Nom de famille |                                                                                                    |                          |                       |      |                      |
|                                                                      | N                                                                                                    |                          |                                                                                                    |                          |                       |      |                      |
|                                                                      | Connexion                                                                                                    | Т                        | tre (ex: Ph.D.)                                                                                                    |                          |                       |      | DATION               |
|                                                                      |                                                                                                    | c                        | hercheur•e                                                                                                    |                          | ~                     |      | _                    |
| Enter the username and<br>password you previously chose              |                                                                                                    | Veu<br>vou<br>inte       | Veuillez choisir l'option « chercheur e » ou « postdoctorant e » uniquement si<br>vous avez l'un de ces statuts au CRIUGM afin de créer votre profil sur le site<br>internet. |                          |                       |      |                      |
|                                                                      |                                                                                                    | С                        | onfirmer mot de pas                                                                                                    | se                       |                       |      |                      |

Identification is successful if you see "Menu utilisateur" appear instead of "Connexion" at the top right corner.

| Centre de recherche<br>FULGEM<br>Instituit universitaire<br>de gériatrie de Montréal | C Nouvelles Recherche d'informations Réservation de salles S2C2 Menu utilisateur                                                                                                    |                              |
|--------------------------------------------------------------------------------------|----------------------------------------------------------------------------------------------------|------------------------------|
|                                                                                      | Bienvenue dans l'intranet du CRIUGM                                                                                                    | Menu utilisateur             |
|                                                                                      | L'intranet CRIUGM est un outil pour tous les membres de la communauté CRIUGM destiné à faciliter les démarches administratives pour que les équipes de recherche puissent se concentrer sur leur mission première, la recherche.                                                                                                    | Mes réservations             |
|                                                                                      | Pour profiter de toutes les fonctionnalités du site, il est essentiel de créer un compte. La procédure est légérement différente en fonction de votre rôle comme membre de la communauté CRUGM : chercheur, stagiaire postdoc, étudiant, personnel de recherche. Pour les partenaires externes, veuillez faire votre demande d'inscription par courriel à brenda pierucci cosmtl@ssss.gouv.qc.ca | Mon profil<br>Se déconnecter |
|                                                                                      | Il est simple et convivial de Réserver une salle avec deux types de réservations offertes, par salle (choisissez une salle et sélectionner vos horaires)<br>ou par horaire (choisissez le jour et l'heure, et vous obtiendrez la liste des salles disponibles).                                                                                                    |                              |
|                                                                                      | La section Voir les nouvelles contient les articles complets des infolettres CRIUGM passées et à venir.                                                                                                    |                              |
|                                                                                      | La section Rechercher une information contient probablement la réponse à beaucoup de vos interrogations liées au fonctionnement du CRIUGM et<br>à ses rouages administratifs.                                                                                                    |                              |
|                                                                                      | Enfin, pour toute question, requête ou suggestion à l'attention de notre équipe de soutien, rendez-vous à la section Faire une requête au service de<br>soutien. Vous y trouverez un formulaire simple à remplir et à soumettre.                                                                                                    | 2                            |
|                                                                                      |                                                                                                    |                              |

In the **« Mes réservations »** sub-tab, you will find the list of reservations you have made. Please note that you can cancel them by clicking the designated button (see example below).

| m1808   21 Mai 2025   13h00 @ 17h30   Brenda Pierucci   Infrastructure Confirmé              | Supprimer |
|----------------------------------------------------------------------------------------------|-----------|
| m6804   24 Mars 2025   07h00 @ 12h00   Brenda Pierucci   Tournage documentaire SCPD Confirmé | Supprimer |

Under the **« Mon profil »** tab, you will find the information you provided during registration. You will also have the option to create a new password if needed.

|            |                | ۲ | Nouvelles           | Recherche d'informations | Réservation de salles | S2C2 | Menu utilisateur |
|------------|----------------|---|---------------------|--------------------------|-----------------------|------|------------------|
| Mon profil |                |   |                     |                          |                       |      |                  |
|            | Prénom         |   | Courriel            | ·                        |                       |      | SOUTENIR         |
|            | Nom de famille |   | Nouveau mot de pa   | sse                      |                       |      | LA FONDATION     |
|            |                |   | Confirmer mot de pa | asse                     |                       |      |                  |
|            | Sauvegarder    |   |                     |                          |                       |      |                  |